# Uddelegering af en Leders Rolle

Som leder kan du uddelegere Line Manager rollen, som er tildelt dig, således at en anden medarbejder kan varetage funktioner på dine vegne.

Vejledningen indeholder følgende afsnit:

- A. Delegering af rolle
- B. Hvad kan en delegeret leder
- C. Delegeret roller i Mit Team

## A. Delegering af rolle

- 1. Naviger til **Mig**
- 2. Klik på Roller og delegeringer

| ≡ STATENS HR |                                                                                                    | ଜ | ☆ | P | ۵ | AD ~ |
|--------------|----------------------------------------------------------------------------------------------------|---|---|---|---|------|
|              | God eftermiddag, Anna Direktør                                                                                                    |   |   |   |   |      |
|              | Mig Mit team HR Sag Værktøjer Øvrige moduler                                                                                         |   |   |   |   |      |
|              | HIRTIGE IANDUNGER APPS                                                                                                    |   |   |   |   |      |
|              | 🔹 Personige detaijer 📻 😁 .                                                                                                    |   |   |   |   |      |
|              | Dokumentrecords     Adressebog     Tillig favaer     Pesconige     objournoper     Roller og delegeringer     Roller og delegeringer |   |   |   |   |      |
|              | Vs fare                                                                                                    |   |   |   |   |      |
|              | Ting at afslutte                                                                                                    |   |   |   |   |      |

Du kan nu se en oversigt over hvilke roller der er tildelt til dig, samt mulighed for at oprette en delegering af rolle.

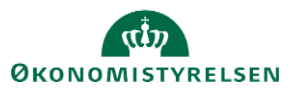

3. Klik på Tilføj for at oprette en rolledelegering.

| E STATENS HR         Kontostyring         Anna Direktør         Image: State State         Roller         Image: State State         Image: State State         Aktiv         Foller         Image: State State         Asset Employee         Fra 19-01-2021         Asset Line Manager         Fra 19-01-2021         Asset Employee         Fra 19-01-2021         Asset Streen Access         Fra 19-01-2021         StHR Employee Add On Role |                                                        |                       | â      | \$ F | , D      | AD ~ |
|----------------------------------------------------------------------------------------------------|--------------------------------------------------------|-----------------------|--------|------|----------|------|
| AD Kontost                                                                                                    | yring<br><sup>ør</sup>                                 |                       |        |      | Handling | jer  |
|                                                                                                    | HCM-ID.<br>2005992<br>Kontostatus<br>Aktiv             | Brugernavn<br>2005992 |        |      |          |      |
|                                                                                                    | Roller                                                 |                       |        |      |          |      |
|                                                                                                    | Line Manager                                           | Fra 19-01-2021        |        |      |          |      |
|                                                                                                    | Employee                                               | Fra 19-01-2021        |        |      |          |      |
|                                                                                                    | Asset Employee                                         | Fra 19-01-2021        |        |      |          |      |
|                                                                                                    | Asset Line Manager                                     | Fra 19-01-2021        |        |      |          |      |
|                                                                                                    | Asset Screen Access                                    | Fra 19-01-2021        |        |      |          |      |
|                                                                                                    | SHR Employee Add On Role                               | Fra 19-01-2021        |        |      |          |      |
|                                                                                                    |                                                        |                       |        |      |          |      |
|                                                                                                    | Rolledelegeringer                                      |                       | Tilføj | _    |          |      |
|                                                                                                    | Der er                                                 | endnu ikke noget her. | Tin    | IJ.  |          |      |
| https://hdse-dev1.fa.em2.oraclec                                                                                                    | loud.com/hcmUl/faces/FuseWelcome?_adf.ctrl-state=uslky | 1u9k_5#               |        |      |          |      |

- 4. Angiv hvilken rolle der skal delegeres i felt Rollenavn (Det er kun muligt at delegere Line Manager rollen)
- 5. Angiv ikrafttrædelsesdato for delegeringen i felt Startdato
- 6. Angiv evt en Slutdato
- 7. Søg og angiv den medarbejder rollen skal delegeres til i feltet Delegeret til
- 8. Klik på **Gem** for at afslutte

| Rolledelege | ringer         |                |                              |
|-------------|----------------|----------------|------------------------------|
|             |                |                | Ge <u>m</u> <u>A</u> nnuller |
|             | *Rollenavn     |                |                              |
|             | Line Manager   | ± ~            |                              |
|             | *Startdato     |                |                              |
|             | 03-02-2021     | Ô              |                              |
|             | Slutdato       |                |                              |
|             | dd-mm-yyyy     | ۵ <sup>ن</sup> |                              |
|             | *Delegeret til |                |                              |
|             | Lone Teamleder | ~              |                              |

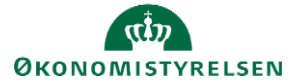

#### Delegeringen kan nu ses

| Rolledelegeringer |                              | 🕂 Tilføj |
|-------------------|------------------------------|----------|
| Line Manager      | 03-02-2021 Til               |          |
|                   | Delegeret til Lone Teamleder |          |

#### Delegeringen kan rettes og fjernes ved at klikke på den lille pen til højre.

| Line Manager | 03-02-2021 Til               |  |
|--------------|------------------------------|--|
|              | Delegeret til Lone Teamleder |  |

## B. Hvad kan en delegeret leder

- 1. Lederrollen kan delegeres enten af lederen selv eller en HR-medarbejder
- 2. Den delegerede leder, kan tilgå Line Manager dashboard
- 3. Den delegerede leder, kan tildele fravær til medarbejderne i teamet under 'Tilføj Fravær' under hurtige handlinger
  - a. Her vil medarbejderen, som har modtaget rollen, også kunne finde sig selv hvis medarbejderen også selv er i afdelingen
- 4. Den delegerede leder, får ikonet Mit team, men kan *ikke* få 'delegerede' medarbejdere frem, fordi vedkommende ikke selv er den line manager, som er angivet på medarbejdernes ansættelsesforhold.
- 5. Den delegerede leder, kan ikke godkende ferie

### C. Delegeret roller i Mit Team

- 1. Klik på Mit Team i hovedmenuen,
- 2. Klik på Mit Team-appen
- 3. Klik på Ansættelsesforhold's LOV,
- 4. Herefter kan man se hvem der har tildelt din bruger, sine roller,
- 5. Klikker du på ansættelsesforholdet kan du se alle de medarbejdere som denne rolle dækker over.

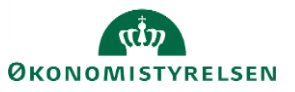

| ≡ STATENS H    | IR       |                                                                           |     | ₽~ |
|----------------|----------|---------------------------------------------------------------------------|-----|----|
|                | Mit team |                                                                           |     |    |
| l←<br>Oversigt |          | Ansættelsesforhold Delegated By Testuser8000015 Direktør Direktør 🗸       |     |    |
| 🖾 Kompensation |          | Oversigt           Seg efter person         Image: Seg efter person       |     |    |
|                |          | Handlinger > Se efter Ansættelsesfo > Sorter efter Navn stigende Ansættel | ~   |    |
|                |          | TA Testuser8000006 AbsenceEmployee<br>Fuldmægtig                          |     |    |
|                |          | TA Testuser8000007 AbsenceEmployee<br>Fuldmægtig                          |     |    |
|                |          | TA Testuser8000008 AbsenceEmployee<br>Fuldmægtig                          |     |    |
|                |          | TA Testuser8000009 AbsenceEmployee                                        |     |    |
|                |          | TA Testuse#800001 AssetManager<br>Fuldmæglig                              | ••• |    |
|                |          | TA Feddrager<br>Fullmager<br>Testuser8000013 AssetManager                 |     |    |

Under Mit Team kan man nu skifte imellem sit eget team og det der er delegeret.

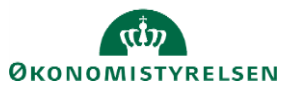